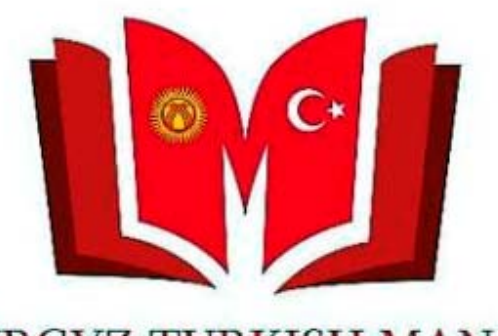

KYRGYZ TURKISH MANAS UNIVERSITY LIBRARY

Web sayfamızda (http://library.manas.edu.kg/) yerleştirilen "Elektronik Katalog" bölümün veya http://yordam.manas.edu.kg/aea adresini açarak Üniversitemiz adından yayınlanmış tüm bilimsel yayınlara ulaşabilirsiniz.

### library.manas.edu.kg/index.php/tr/

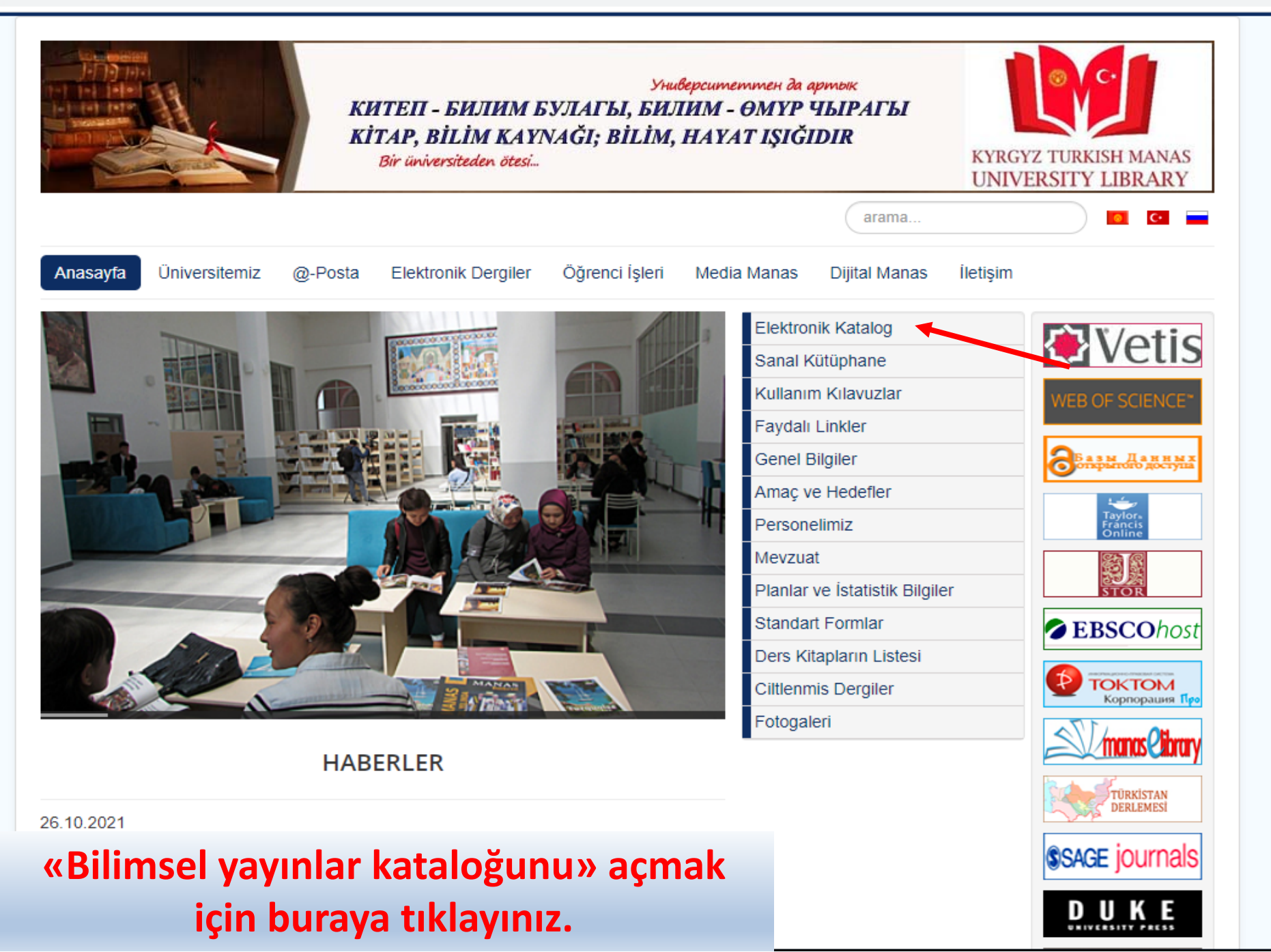

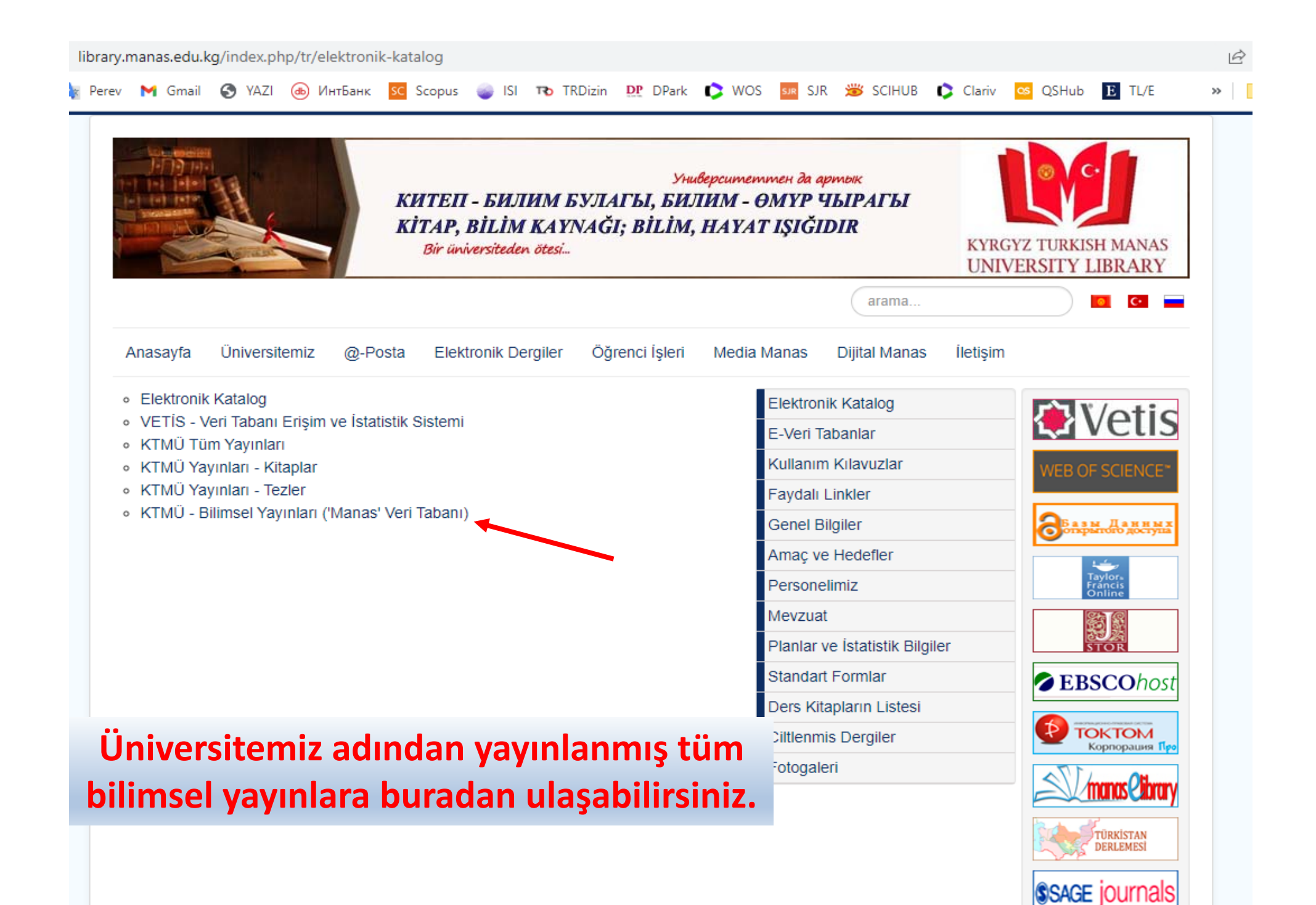

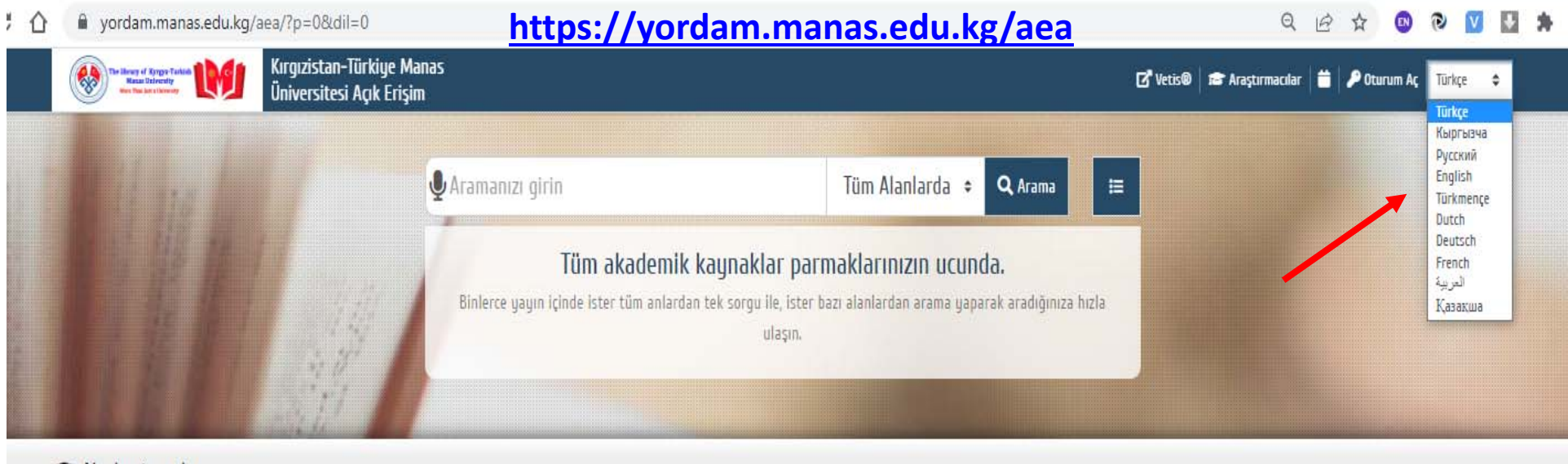

### Akademisyenler

Akademisyen Ara

5

 A
 B
 C
 C
 D
 E
 F
 G
 H
 I
 I
 J
 K
 L
 M
 N
 O
 Ö
 P
 R
 S
 T
 S
 V
 W
 X
 Y
 Z

 SS
 SS
 SS
 SS
 SS
 SS
 SS
 SS
 SS
 SS
 SS
 SS
 SS
 SS
 SS
 SS
 SS
 SS
 SS
 SS
 SS
 SS
 SS
 SS
 SS
 SS
 SS
 SS
 SS
 SS
 SS
 SS
 SS
 SS
 SS
 SS
 SS
 SS
 SS
 SS
 SS
 SS
 SS
 SS
 SS
 SS
 SS
 SS
 SS
 SS
 SS
 SS
 SS
 SS
 SS
 SS
 SS
 SS
 SS
 SS
 SS
 SS
 SS
 SS
 SS
 SS
 SS
 SS
 SS
 SS
 SS
 SS
 SS
 SS

↓Z

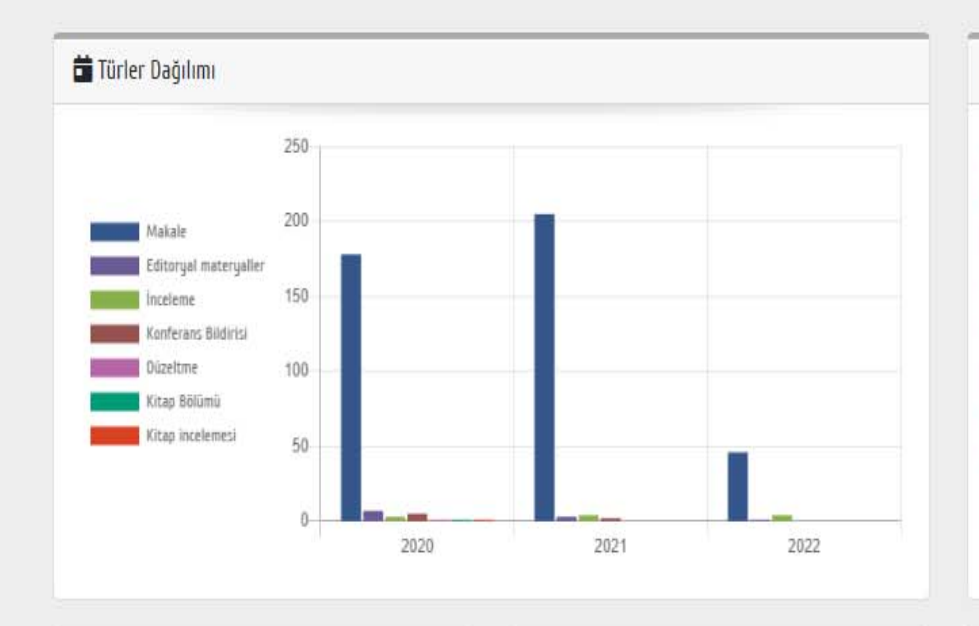

Öne Çıkan Akademisyenler

| S lurier                   |       |
|----------------------------|-------|
| Makale [ 1568 ]            | %93.1 |
| Konferans Bildirisi [72]   | %4.3  |
| inceleme [14]              | %0.8  |
| Editoryal materyaller [12] | %0.7  |
| 📕 Kitap Bölümü [7]         | %0.4  |
| Kitap incelemesi [7]       | %0.4  |
| 📕 Düzeltme [3]             | %0.2  |
| Mektup [1]                 | %0.1  |
| Toplantı Özeti [1]         | %0.1  |

### S Koleksiyonlar

| Social Sciences  | and Humanities [ 373 ]       |
|------------------|------------------------------|
| Technical, Scien | nce and Applied Sciences [ 5 |
| Economics and    | Business [197]               |
| Agriculture and  | d Veterinary [264]           |
| Tourism and H    | otel Management [ 72 ]       |
| Communication    | n and Journalism [73]        |
| Sports and Phy   | usical Education [32]        |
| Medicine. Med    | ical Sciences [0]            |
| Language and     | Linguistics [ 78 ]           |
|                  |                              |

Arayüz (interface) dilini buradan değiştirebilirsiniz.

≡ Ünvan Dağılımı

VORDANI

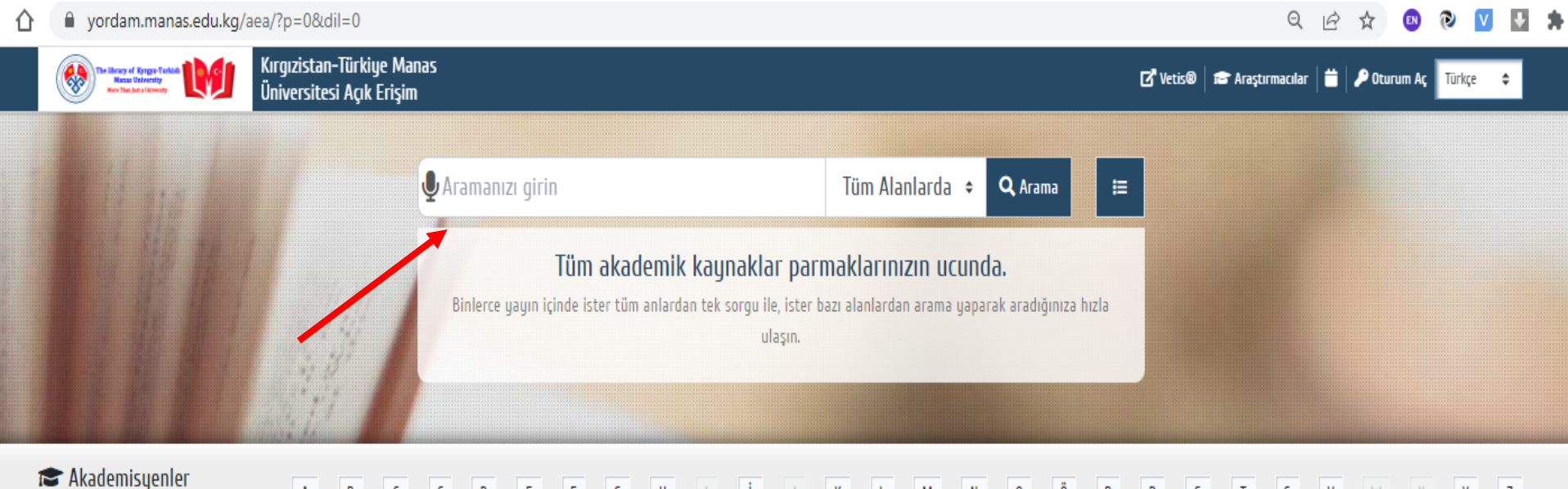

 Akademisyenier
 A
 B
 C
 Ç
 D
 E
 F
 G
 H
 I
 I
 J
 K
 L
 M
 N
 O
 Ö
 P
 R
 S
 T
 S
 V
 W
 X
 Y
 Z

 Akademisyen Ara
 5
 9
 25
 9
 10
 23
 0
 14
 0
 33
 4
 59
 25
 0
 7
 2
 14
 24
 14
 3
 2
 0
 0
 12
 14

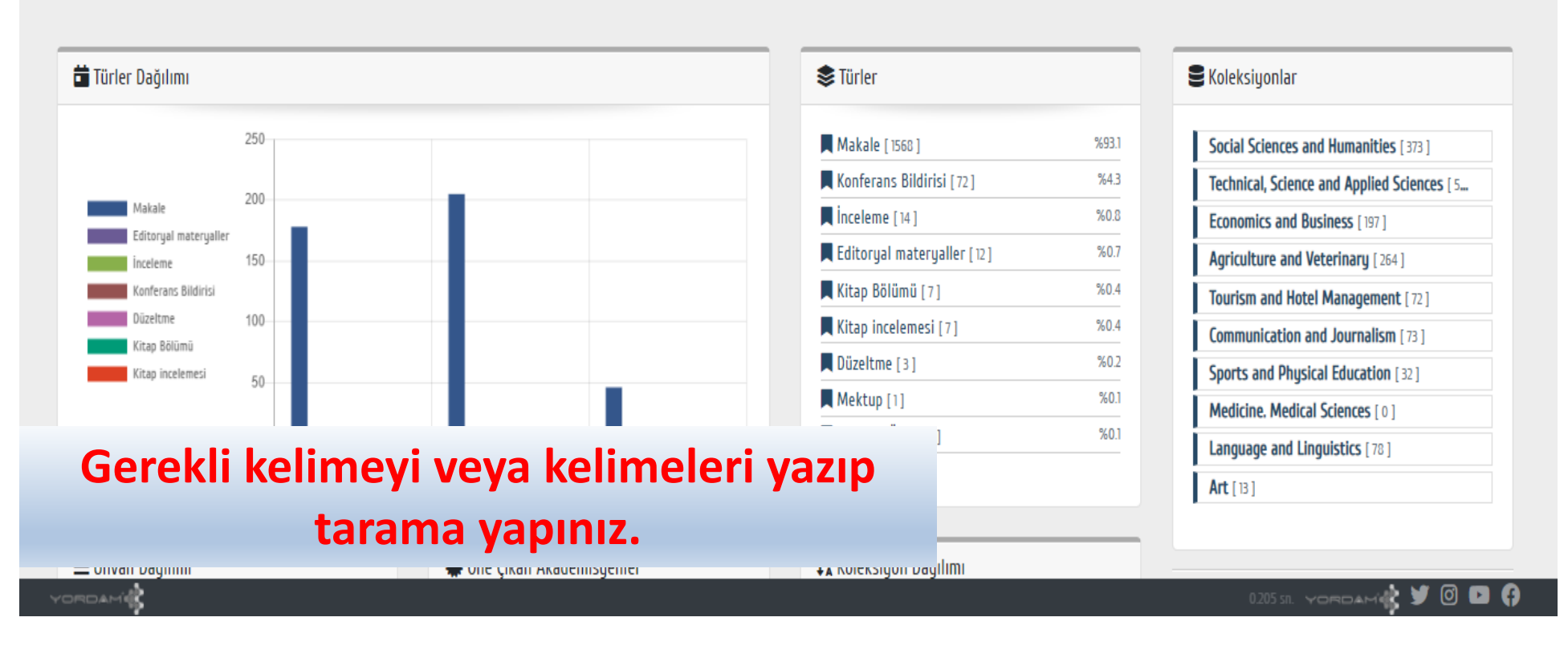

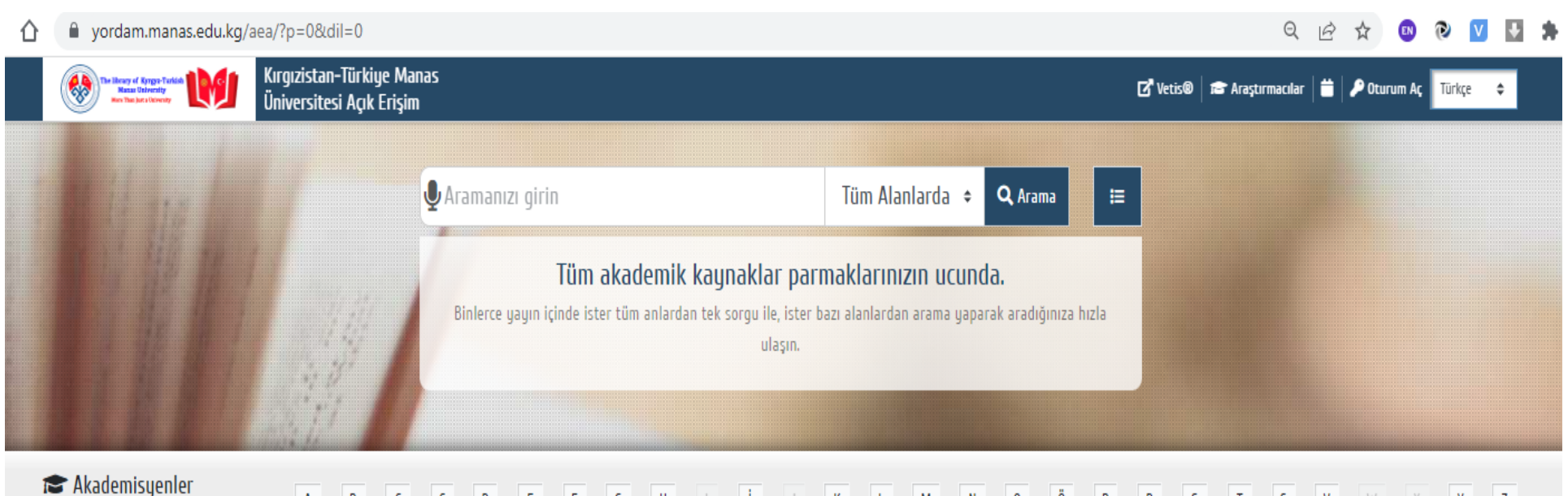

 Akademisyenier
 A
 B
 C
 C
 D
 E
 F
 G
 H
 I
 I
 J
 K
 L
 M
 N
 O
 Ö
 P
 R
 S
 T
 S
 V
 W
 X
 Y
 Z

 Akademisyen Ara
 5
 9
 25
 9
 10
 23
 0
 14
 0
 33
 4
 59
 25
 0
 7
 2
 14
 24
 14
 3
 2
 0
 0
 12
 14

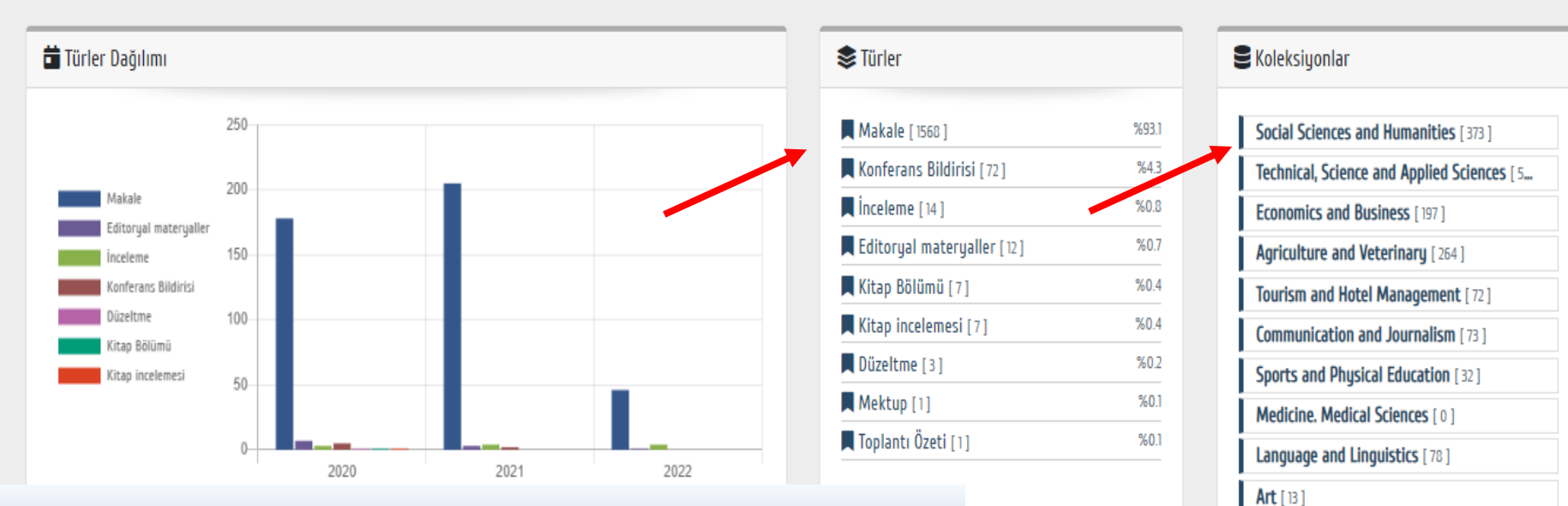

ılımı

Ayrıca yayın türüne, Konusuna göre direk ulaşabilirsiniz.

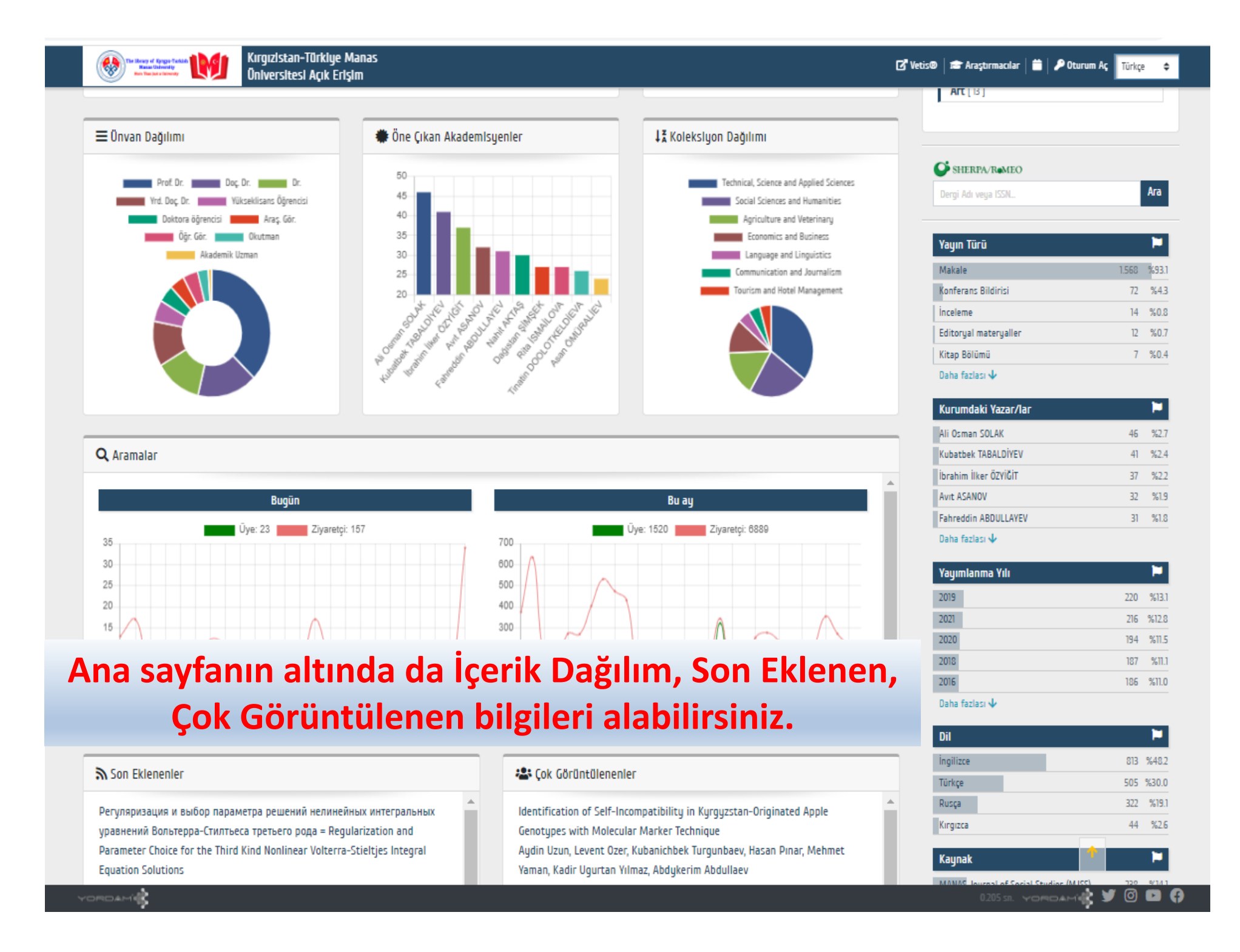

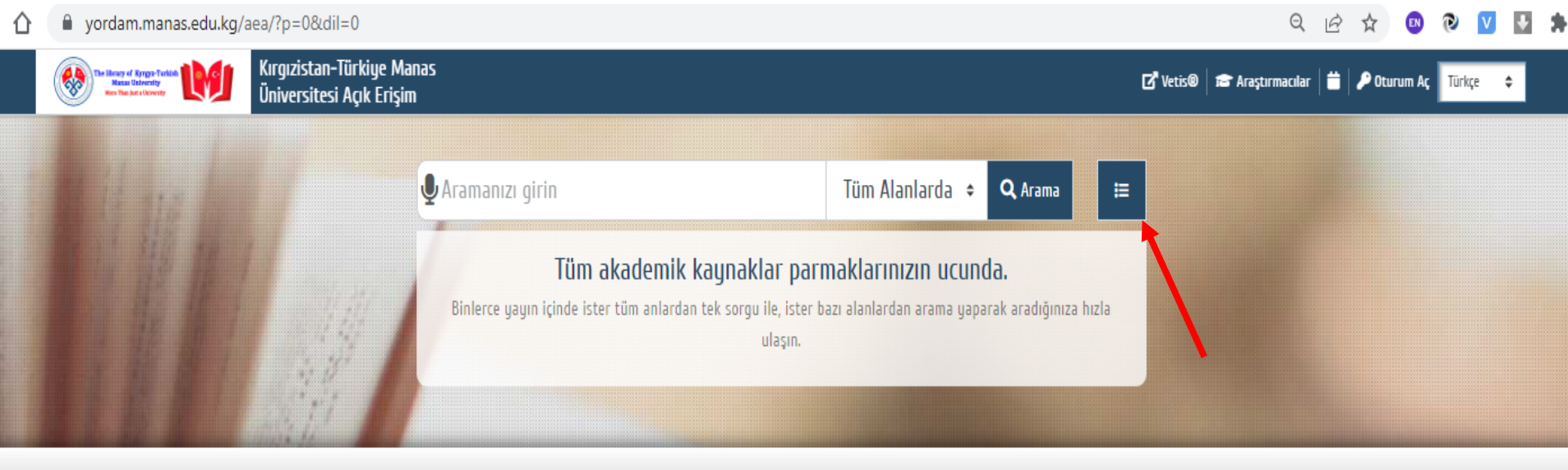

### 🕿 Akademisyenler

5 Akademisyen Ara

A

 
 A
 B
 C
 Ç
 D
 E
 F
 G
 H
 I
 İ
 J
 K
 L
 M
 N
 O
 Ö
 P
 R
 S
 T
 S
 V
 W

 69
 19
 32
 5
 9
 25
 9
 10
 23
 0
 14
 0
 33
 4
 59
 25
 0
 7
 2
 14
 24
 14
 3
 2
 0
 X Y Z

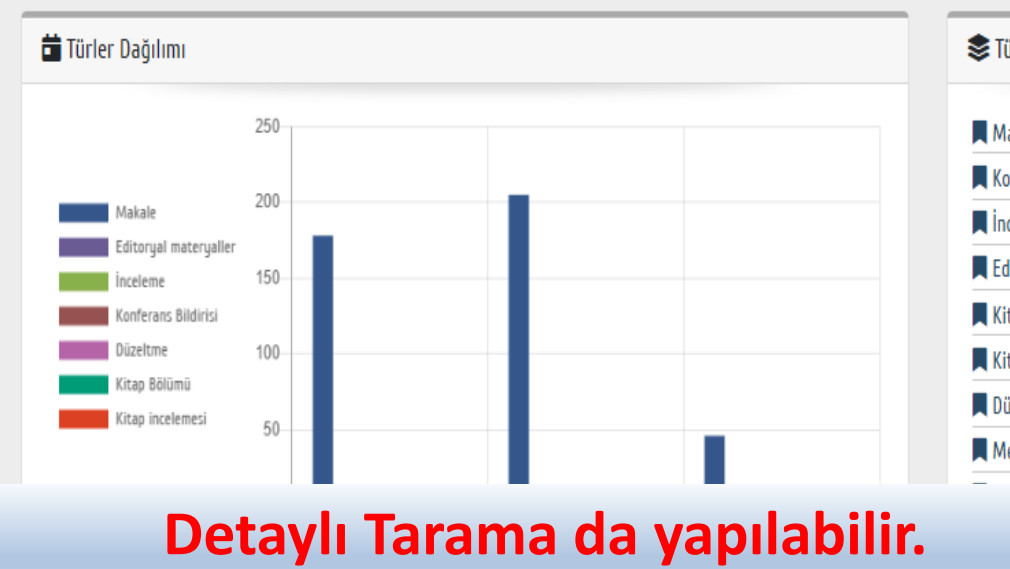

| Makale [ 1568 ]            | %93.1 |
|----------------------------|-------|
| Konferans Bildirisi [72]   | %4.3  |
| İnceleme [ 14 ]            | %0.8  |
| Editoryal materyaller [12] | %0.7  |
| Kitap Bölümü [7]           | %0.4  |
| Kitap incelemesi [7]       | %0.4  |
| Düzeltme [3]               | %0.2  |
| Mektup [1]                 | %0.1  |
|                            | %0.1  |

### Scoleksiyonlar

- Social Sciences and Humanities [373]
- Technical, Science and Applied Sciences [ 5...
- Economics and Business [197]
- Agriculture and Veterinary [264]
- Tourism and Hotel Management [72]
- Communication and Journalism [73]
- Sports and Physical Education [32]
- Medicine. Medical Sciences [0]
- Language and Linguistics [78]

YORDAM

🔶 C 🏠 🔒 yordam.manas.edu.kg/aea/?p=1&dil=0&tip=gelismis&gorunum=&tk=&alan=&q=F006\_txt:(kyrgyz)%20AND%20F023\_txt:("web%20of%20science%20core%20collection")

### 🖻 🛧 🚳 🔍 💟 😫 🗯 🛛

| Rest Charleson of Sport Fundamental Stranger Stranger Str | ürkiye Manas<br>Açık Erişim |            | 🔍 🔀 Vetis® 🛛 🗃 Araştırmacılar 🗎 🚔 Oturum Aç 🔤 Türkçe 🗧                                                                                                    |
|----------------------------------------------------------------------------------------------------|-----------------------------|------------|----------------------------------------------------------------------------------------------------|
| Detaylı Arama                                                                                                    |                             |            | Arama yardım                                                                                                    |
| kyrgyz Öz                                                                                                    | et                          | ÷ +        | - Eklemek veya çıkarmak istediğiniz kriterleriniz için 'VE' / 'VEYA' /'DEĞİL' seçeneğini kullanabilirsiniz.<br>- İptal tuşuna basarak normal aramaya dönebilirsiniz. |
| VE v "web of science core collection"                                                                                                    | Verl Tabanları              | ÷ + -      |                                                                                                    |
| <b>Q</b> Ara <b>X</b> İptal                                                                                                    |                             |            |                                                                                                    |
| Bulunan: <b>71</b> Adet 0.137 sn                                                                                                    |                             |            | 1 2 6 → Sırala <b>≑</b> 🗰 🗄                                                                                                    |
| Arama Motorları Sonuçları Getir                                                                                                    | ✓ Konferans Bi              | ldirisi    |                                                                                                    |
| 🔊 Yök                                                                                                    | 0                           |            |                                                                                                    |
| 🔶 Aperta                                                                                                    | 0                           | Yayın Adı  | mpact of Afghanistan on the Security of Kyrgyzstan                                                                                                    |
| 🕖 Harman                                                                                                    | 0                           | Yazar/Iar  | 'hamgyrbek Bokoshov                                                                                                    |
| TR Dizin                                                                                                    | 0                           | Yayın Türü | Conferans Bildirisi                                                                                                    |
| Pubmed                                                                                                    | 0                           | )          |                                                                                                    |
| Koleksiyon [9]                                                                                                    | ↓ Makale                    |            |                                                                                                    |
| Technical, Science and Applied Sciences                                                                                                    | 25                          |            |                                                                                                    |
| Social Sciences and Humanities                                                                                                    | 2                           | Yayın Adı  | Veb site accessibility, usability and security: a survey of government web sites in Kyrgyz Republic                                                                  |
| Economics and Business                                                                                                    | 8                           | Yazar/Iar  | Rita Ismailova                                                                                                    |

Örnek olarak Özetinde «Kyrgyz» kelimesini içeren, «Web of Science Core Collection» veri tabanında indekslenen dergilerde yayınlanan bilimsel yayınları arama yapalım.

C yordam.manas.edu.kg/aea/?p=1&dil=0&tip=gelismis&gorunum=&tk=&alan=&g=F006\_txt:(kyrgyz)%20AND%20F023\_txt:("web%20of%20science%20core%20core%20  $\rightarrow$ 

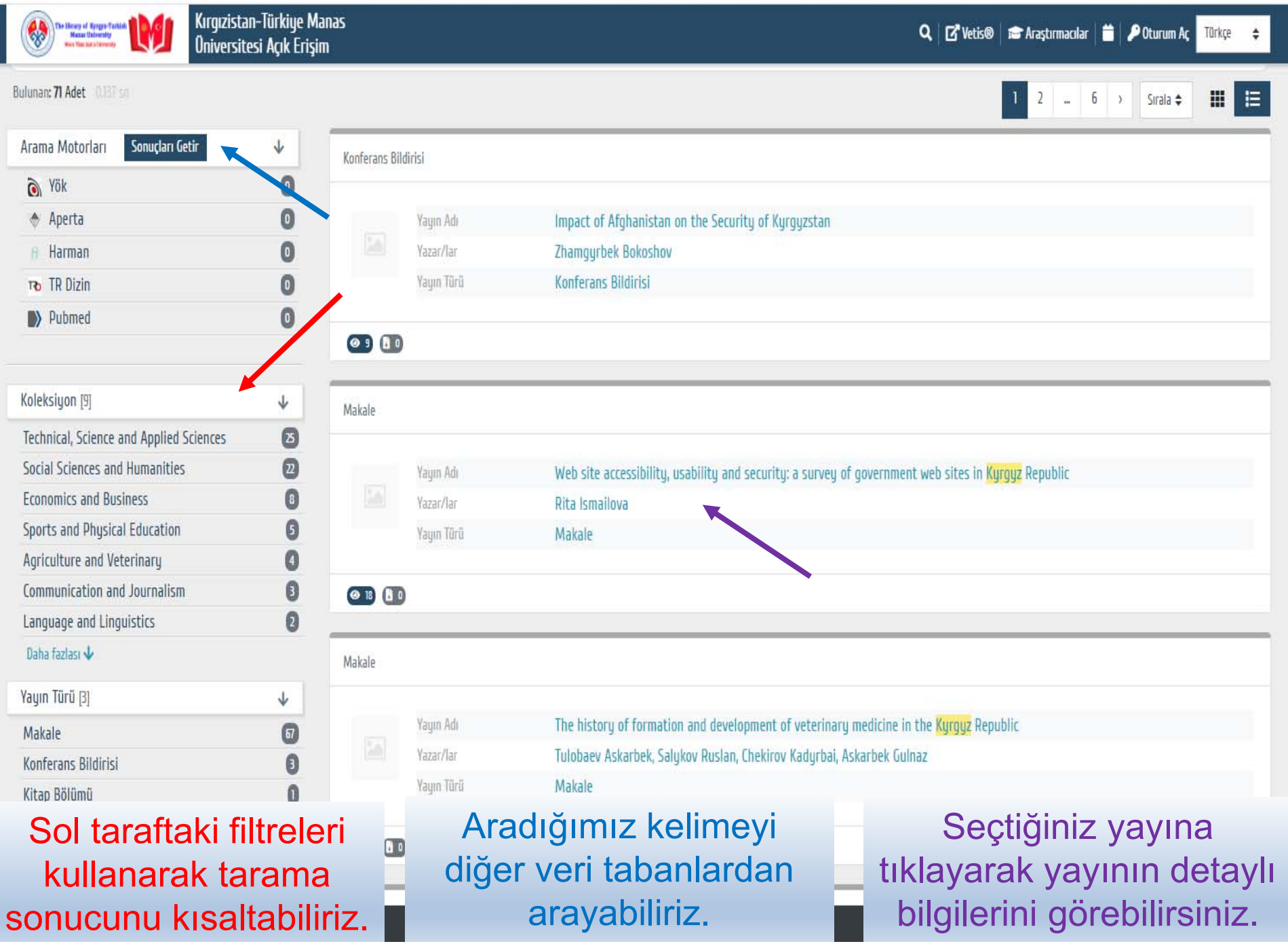

EN 0 V ÷

10 \$

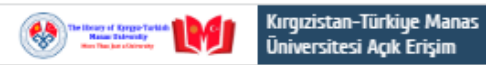

| < Geri dön            |                                                                                                    |                                                                                                    |                                                                                                    | İstatistik                    |
|-----------------------|----------------------------------------------------------------------------------------------------|----------------------------------------------------------------------------------------------------|----------------------------------------------------------------------------------------------------|-------------------------------|
| i Bilgiler            |                                                                                                    |                                                                                                    | < Paylaşım Bağlantısı                                                                                    | 𝞯 Görüntülenme 19             |
| Yayın Adı             | Web site accessibility, usability and security: a survey of gove                                                                                                    | ernment web sites in Kyrgyz Republic                                                                                                    |                                                                                                    | 11.03.2016 tarihinden bu yana |
| Yazar/lar             | Rita Ismailova                                                                                                    |                                                                                                    |                                                                                                    | 🗟 İndirme 1                   |
| Yayın Türü            | Makale                                                                                                    |                                                                                                    |                                                                                                    | 11.03.2016 tarihinden bu yana |
| DII                   | İngilizce                                                                                                    | Detaylı bilgilerde                                                                                                    |                                                                                                    | Son Erişim Tarihi             |
| Yayımlanma Yılı       | 2017                                                                                                    | hilimsel vavina ait tür                                                                                                    | m                                                                                                    | 06 Mayıs 2022 20:20           |
| Ulusal/Uluslararasi   | Uluslararası                                                                                                    |                                                                                                    |                                                                                                    | G Google Kontrol              |
| Kaynak                | Universal Access in the Information Society                                                                                                    | bilgiler mevcuttur.                                                                                                    |                                                                                                    | Tıklayınız                    |
| Sürell Sayı           | 1                                                                                                    |                                                                                                    |                                                                                                    |                               |
| Süreli / Cilt         | 16                                                                                                    |                                                                                                    |                                                                                                    | ↑                             |
| Sayfa                 | 257-264                                                                                                    |                                                                                                    |                                                                                                    |                               |
| ISSN/ISBN             | ISSN: 1615-5289; Online ISSN: 1615-5297                                                                                                    |                                                                                                    |                                                                                                    |                               |
| Yayıncı               | Springe                                                                                                    |                                                                                                    |                                                                                                    |                               |
| Veri Tabanları        | Web of Science Core Collection; Springe                                                                                                    |                                                                                                    |                                                                                                    |                               |
| İndex Türü            | SCI Expanded                                                                                                    |                                                                                                    |                                                                                                    |                               |
| Etki Faktörü          | 1,176 / 2017-WOS / Son 5 yıl: 1,175                                                                                                    |                                                                                                    |                                                                                                    |                               |
| Özet                  | The information in government web sites, which are widely adopted in ma<br>objective of this study is to investigate the usability, accessibility and see<br>pages covered 55 sites listed in the State Information Resources of the Ky<br>conducted using several automatic evaluation tools. Results suggested th | iny countries, must be accessible for all people, easy to use, accurate a<br>curity aspects of e-government web sites in Kyrgyz Republic. The analy<br>grgyz Republic and five government web sites which were not included<br>at government web sites in Kyrgyz Republic have a usability error rate | nd secure. The main<br>usis of web government<br>in the list. Analysis was<br>of 463.3 rnd accessibility |                               |
|                       | Kyrgyz Republic" was launched at September 23, 1994, government web sit<br>accessibility, usability and security. –<br>Keuwords: e-Government Usability Accessibility Security Kurguz Republic                                                                                                    | tes in the Kyrgyz Republic have not been reviewed and still need gra                                                                                                    | «Goog                                                                                                    | le Kontrol»                   |
| URL                   | http://link.springer.com/article/10.1007/s10209-015-0446-8                                                                                                    |                                                                                                    | yerine t                                                                                                 | iklayarak bu                  |
| Fakültesi / Enstitütü | Mühendislik Fakültesi                                                                                                    |                                                                                                    | vavin                                                                                                    | In «Google                    |
| Bölümü                | Bilgisayar Mühendisliği Bölümü                                                                                                    |                                                                                                    | Sob                                                                                                    | olor»doki                     |
| Kurumdaki Yazar/lar   | Rita İSMAİLOVA                                                                                                    |                                                                                                    | 301                                                                                                    | Ulal »Uaki                    |
| Kayıt No              | BLAA87ABCE                                                                                                    |                                                                                                    | du                                                                                                    | rumunu                        |
| Kayıt Giriş Tarihi    | 11.03.2016                                                                                                    |                                                                                                    | göre                                                                                                    | bilirsiniz.                   |

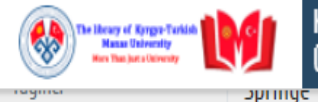

| Veri Tabanları        | Web of Science Core Collection; Springe                                                                                                    |                                                                                                    |                                                                                                    |                                                                    |
|-----------------------|----------------------------------------------------------------------------------------------------|----------------------------------------------------------------------------------------------------|----------------------------------------------------------------------------------------------------|--------------------------------------------------------------------|
| İndex Türü            | SCI Expanded                                                                                                    |                                                                                                    |                                                                                                    |                                                                    |
| Etki Faktörü          | 1,176 / 2017-WOS / Son 5 yıl: 1,175                                                                                                    |                                                                                                    |                                                                                                    |                                                                    |
| Özet                  | The information in government web sites, which are v<br>objective of this study is to investigate the usability,<br>pages covered 55 sites listed in the State Information<br>conducted using several automatic evaluation tools. F<br>error rate of 69.38 ?The study also revealed security v<br>Kyrgyz Republic" was launched at September 23, 1994,<br>accessibility, usability and security<br>Keywords: e-Government Usability Accessibility Secur | videly adopted in many c<br>accessibility and securit<br>Resources of the Kyrgyz<br>Results suggested that go<br>vulnerabilities in these w<br>, government web sites in<br>ity Kyrgyz Republic | countries, must be accessible for all people, easy to use, accurate and secure. The<br>y aspects of e-government web sites in Kyrgyz Republic. The analysis of web gove<br>z Republic and five government web sites which were not included in the list. Anal<br>overnment web sites in Kyrgyz Republic have a usability error rate of 46.3 ?nd acc<br>reb sites. Although the "Concept of Creation and Development of Information Netv<br>n the Kyrgyz Republic have not been reviewed and still need great efforts to impr | main<br>ernment<br>lysis was<br>cessibility<br>vork of the<br>rove |
| URL                   | http://link.springer.com/article/10.1007/s10209-015-04                                                                                                    | 446-8                                                                                                    |                                                                                                    |                                                                    |
| Fakültesi / Enstitütü | Mühendislik Fakültesi                                                                                                    |                                                                                                    |                                                                                                    |                                                                    |
| Bölümü                | Bilgisayar Mühendisliği Bölümü                                                                                                    |                                                                                                    |                                                                                                    |                                                                    |
| Kurumdaki Yazar/lar   | Rita İSMAİLOVA                                                                                                    |                                                                                                    | Altta ise bu yayının<br>Üniversitemiz adınan kim                                                                                                    |                                                                    |
| Ri                    | ita İSMAİLOVA                                                                                                    |                                                                                                    | yazdığını görebilirsiniz. Ona                                                                                                    |                                                                    |
| Mi                    | ühendislik Fakültesi                                                                                                    |                                                                                                    | tıklayarak bu Araştırmacının                                                                                                    |                                                                    |
| 13                    | Axsis Profil                                                                                                    |                                                                                                    | profil bilgilerine<br>ulaşabilirsiniz.                                                                                                    |                                                                    |

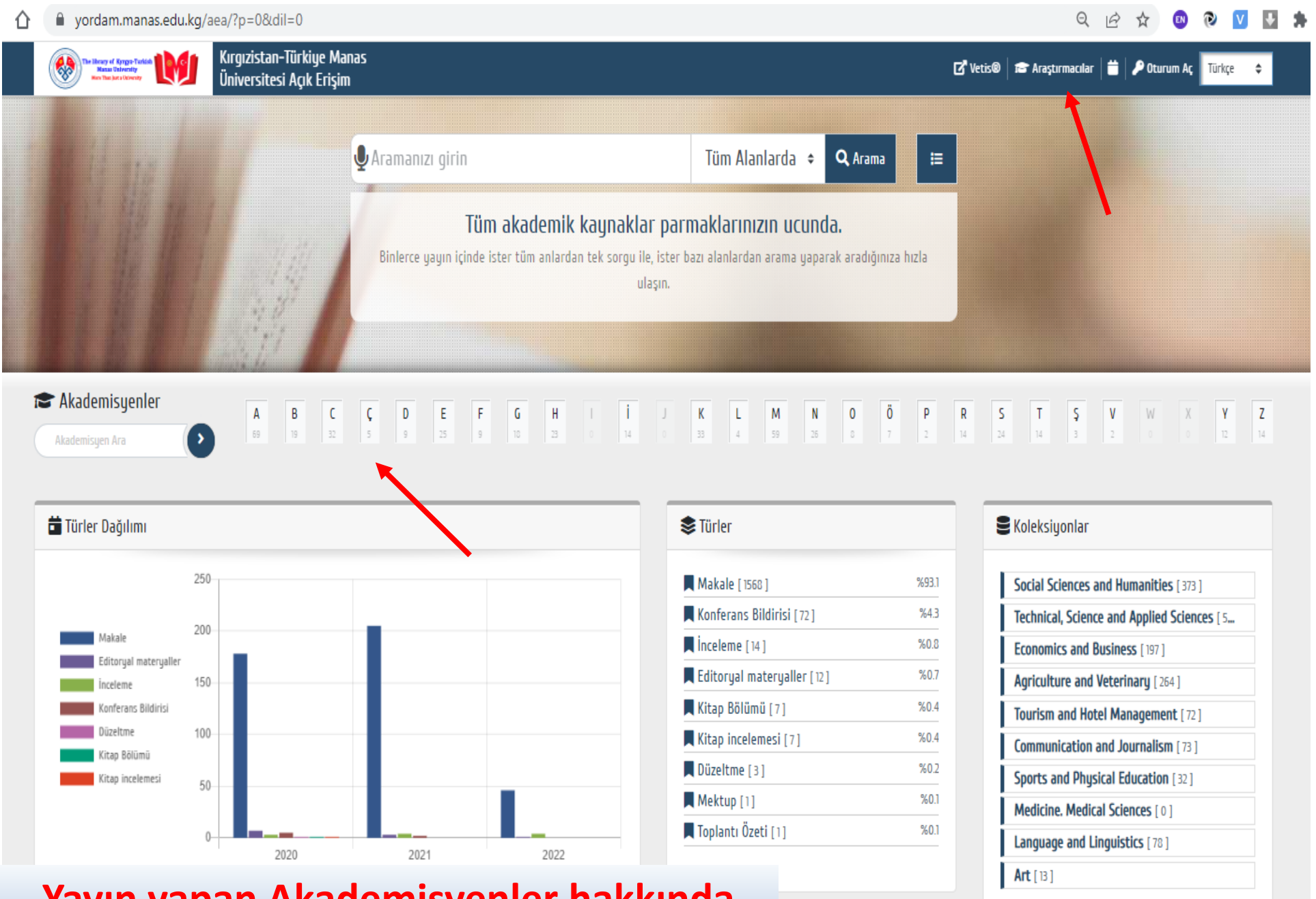

jılımı

### Yayın yapan Akademisyenler hakkında bilgilere ulaşabilirsiniz.

| Akademisyen                       |                                                              | < Paylaşım Bağlantıs |
|-----------------------------------|--------------------------------------------------------------|----------------------|
| Ad Soyad                          |                                                              |                      |
| Varyantlar                        |                                                              |                      |
| Ana Birim                         | Mühendislik Fakültesi                                        |                      |
| e-Posta                           |                                                              |                      |
| Orcid                             | 0000-0003-0308-2315                                          |                      |
| Scopus                            | 56960423500                                                  |                      |
| Wos                               | 8-9935-2017                                                  |                      |
| Google Akademik                   | https://scholar.google.com/citations?hl=en&user=OTI3RN8AAAAJ |                      |
| Website                           |                                                              |                      |
| Durum                             | Çalışıyor                                                    |                      |
| YÖK Akademik ID                   | 1DEE3641CAC81FBA                                             |                      |
| Ûnvan                             | Doç. Dr.                                                     |                      |
| Durum<br>YÖK Akademik ID<br>Ünvan | Çalışıyor<br>1DEE3641CAC81FBA<br>Doç. Dr.                    |                      |

# Yayınlar [27] Makale 26 %963 Kitap Bölümü 1 %3.7

## Akademisyen hakkında tüm bilgileri görebilirsiniz.

Birlikte çalıştığı kişiler (İşbirlikçiler)

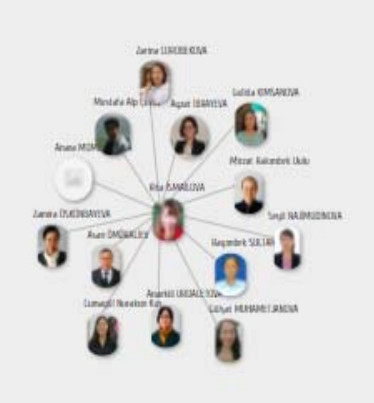

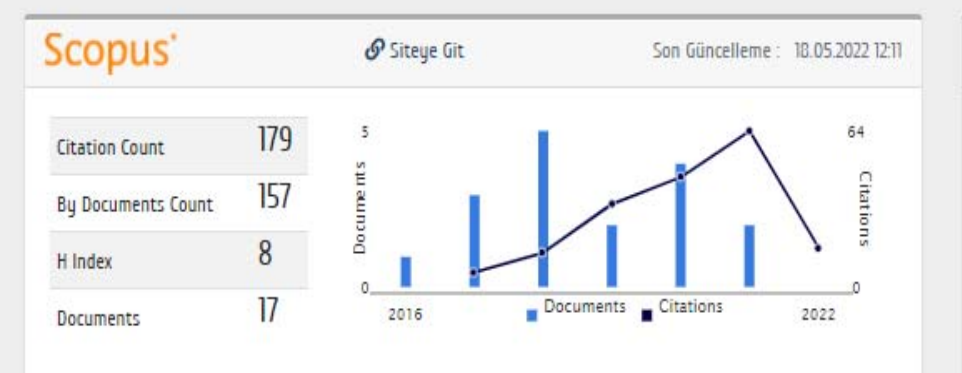

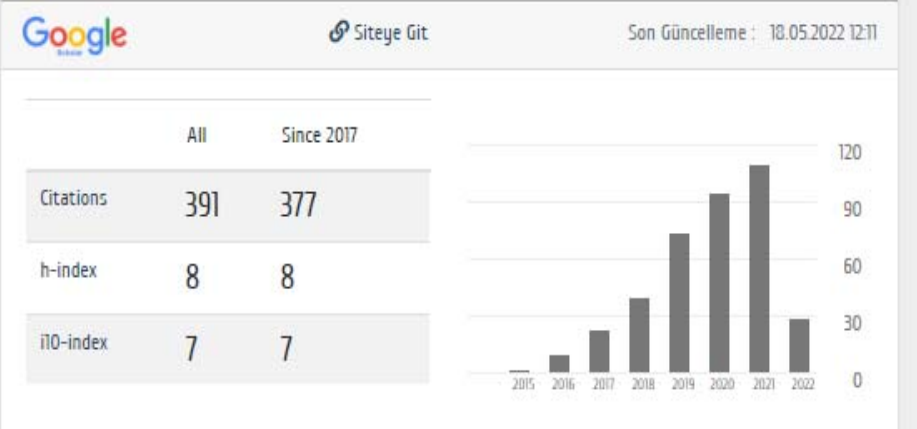

Mi.

Altta da Akademisyenin YÖK Sistemindeki bilgileri mevcuttur. Bilgiler YÖK Sisteminden otomatik çekiliyordur. Eksik bilgileri Araştırmacılar oturum açarak güncelleyebilirler.

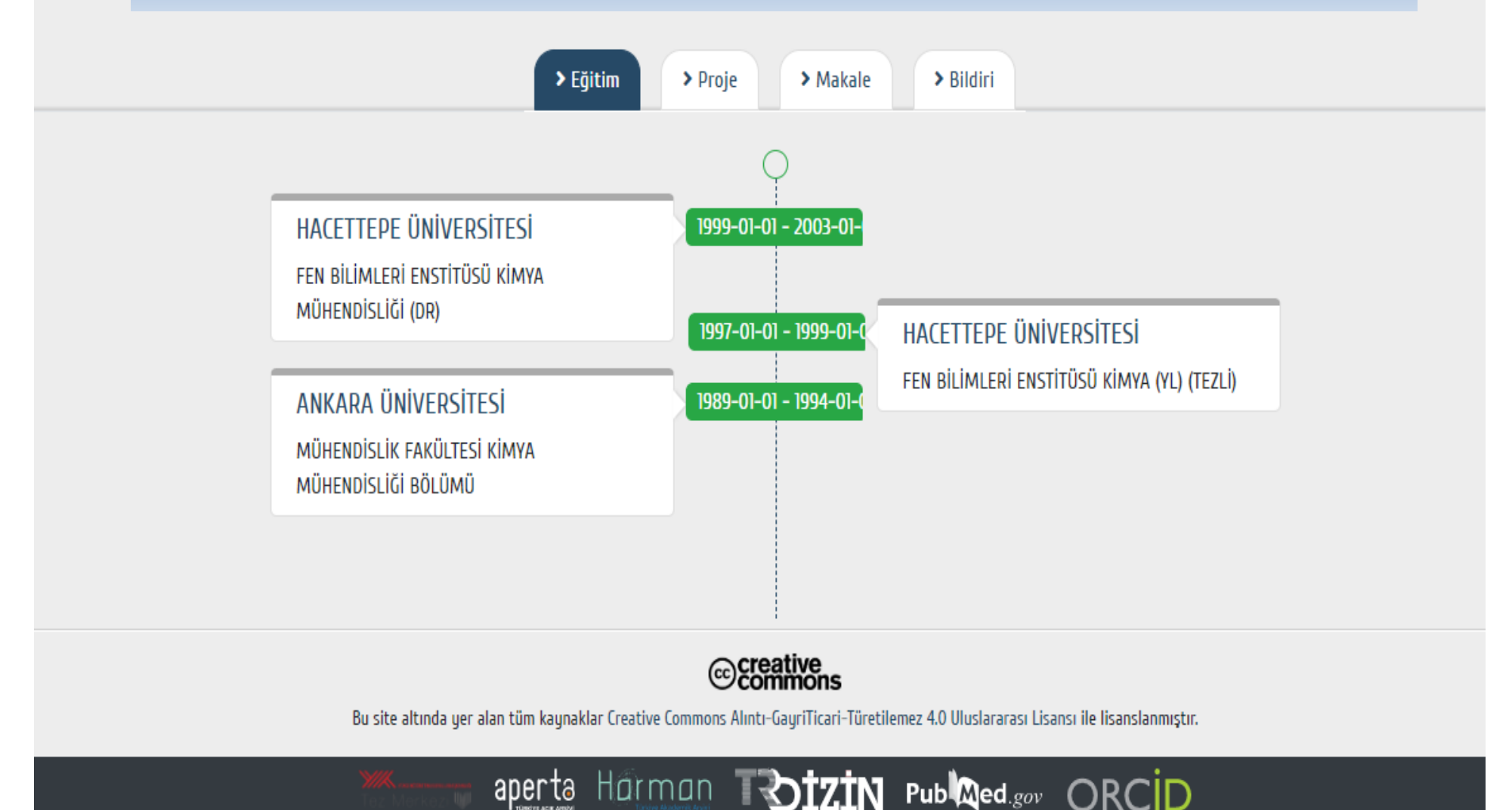

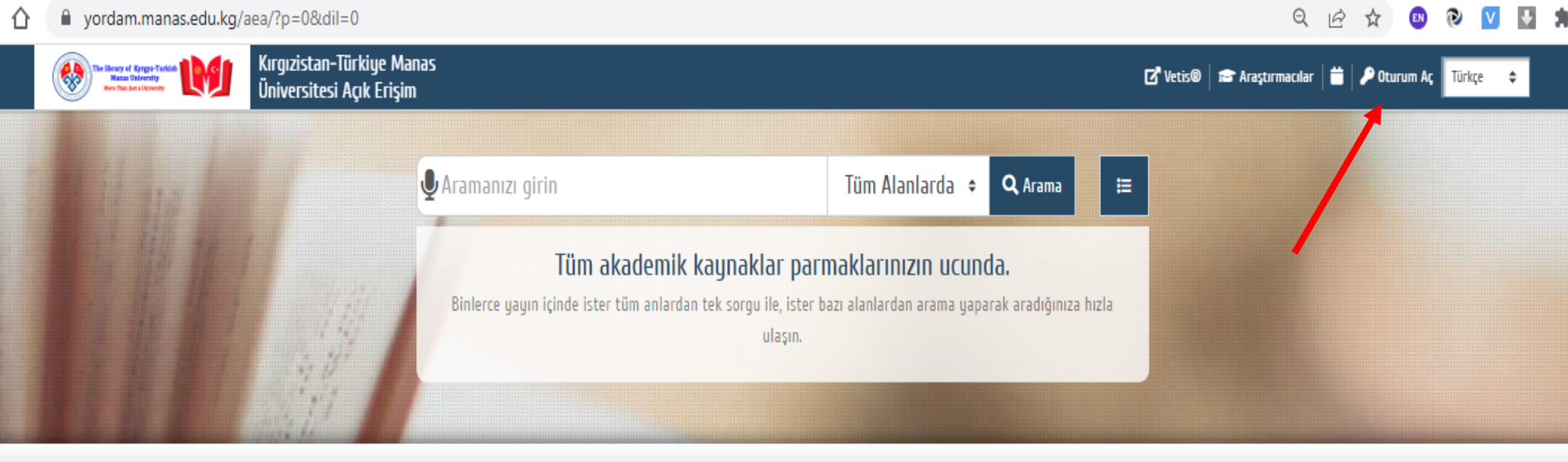

🕿 Akademisyenler

Akademisyen Ara

>

| A  | В  | C  | Ç | D | Ε  | F | G  | Н  | 1 | i  | J | K  | L | М  | N  | 0 | Ö | р | R  | S  | T  | Ş | ۷ | W | Х | Y  |
|----|----|----|---|---|----|---|----|----|---|----|---|----|---|----|----|---|---|---|----|----|----|---|---|---|---|----|
| 69 | 19 | 32 | 5 | 9 | 25 | 9 | 18 | 23 |   | 14 |   | 33 | 4 | 59 | 26 | 8 | 7 | 2 | 14 | 24 | 14 | 3 | 2 |   |   | 12 |

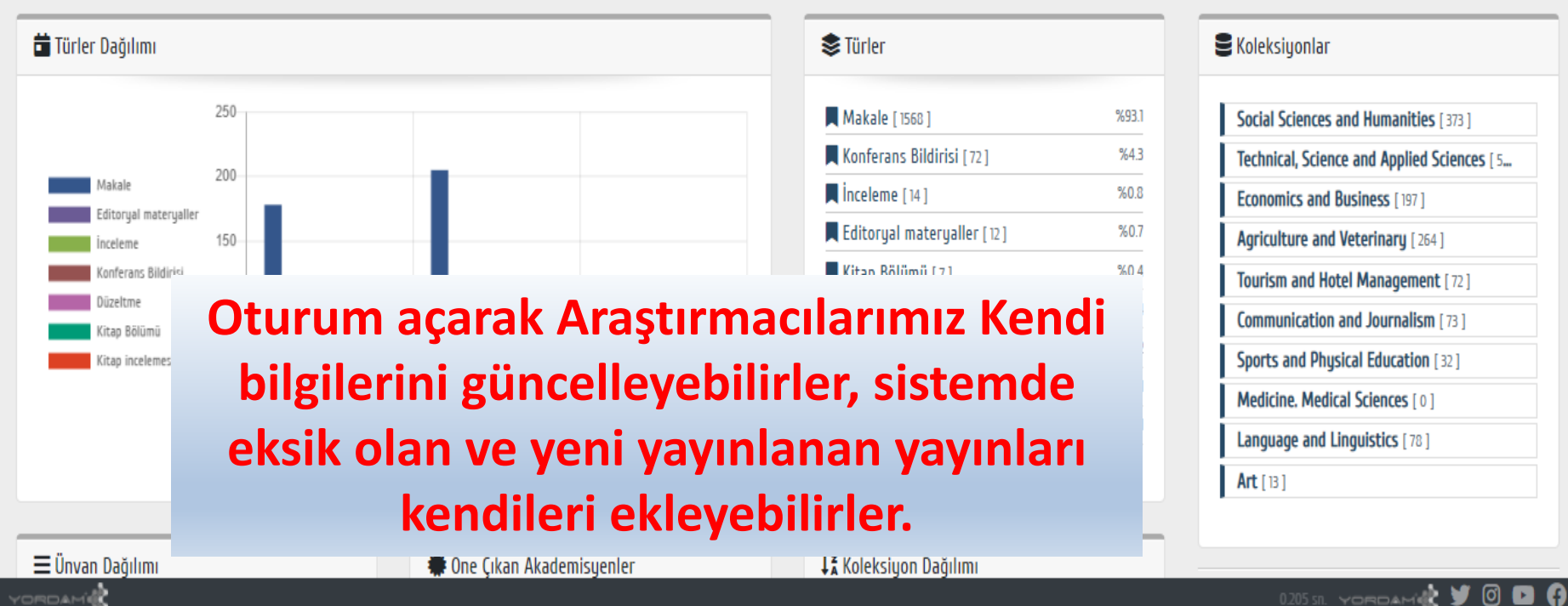

Ζ

### $\leftarrow \rightarrow C \triangle$ (a) yordam.manas.edu.kg/aea/?p=2&dil=0&devam=2f6165612f3f703d302664696c3d30

### 여 🖻 🛧 💿 🔍 💟 😫 🗯 🖬 🆺 🗄

| The lines of types Forlin IV Register | stan-Türkiye Manas<br>sitesi Açık Erişim | 🔍   🗗 Vetis®   📾 Araştırmacılar   🗮   🔑 Oturum Aç 🛛 Türkçe 🗢                                                                                                    |
|---------------------------------------|------------------------------------------|----------------------------------------------------------------------------------------------------|
|                                       |                                          |                                                                                                    |
|                                       |                                          |                                                                                                    |
| Oturum Aç                             |                                          | <u>AN-</u>                                                                                                    |
| 🔓 Oturum Aç                           |                                          | Üye Numaranız:                                                                                                    |
| Que No                                | Şifre                                    | <ul> <li>Öğrenci Numaranız,</li> <li>Personeller ise Sicil numarasının başına "O" ekleyerek 10 haneli sayıda oluşturularak girmeleri gerekmektedir.</li> <li>Elfensiel ise "Cifereni unuttum (Delicheredim" linking tukunuruk o geretmen üserinden belirlenebilisirinin.</li> </ul>                             |
| *                                     | *                                        | * şirrenizi ise "şirreni unuttum/Beirremedim" iinkine tikiayarak e-postaniz uzerinden beirregebilirsiniz.<br>Bu Üye Kodu/Şifre ile "VETİS Kampüs Dışı Veri taban Erişim Sistemine" de girebilirsiniz.<br>Kütünhanemizin Elektronik Kataloğunun mohil versiyonu "Cen Kütünhanem"!" Dlay Market veya AnnStor'dan. |
| _                                     |                                          | kurabilirsiniz.<br>"Cep Kütüphanem" ile "VETİS'in" kullanım slaydını web sayfamızdaki "Kullanım Kılavuzlar" kısmından                                                                                                    |
| ▶ Giriş Yap                           |                                          | alabilirsiniz.                                                                                                    |
|                                       | Şifremi Unuttum / Belirlemedim           |                                                                                                    |
| Küti                                  | iphanemizin Elektror                     | nik Kataloğunda, VETİS                                                                                                    |
| sister                                | ninde, Cep Kütüphan                      | emde kullandığınız Üye                                                                                                    |
|                                       | No ile Şifreniz bura                     | da da geçerlidir.                                                                                                    |
|                                       | aperta Harman T                          |                                                                                                    |
| YORDAM                                |                                          | 0.078 sr yordani 🎲 🗹 💌 😭                                                                                                    |

| nas<br>1                                                                                                    | 🗗 Vetis®   📾 Araştırmacılar   🕯                                                                                  | 🕯   💵   🕂   Maksatbek  | د INAKBEKOV / Düzenle   🖒 Çıkış   🚑 Admin Türkçe                                                                                         |
|----------------------------------------------------------------------------------------------------|----------------------------------------------------------------------------------------------------|------------------------|----------------------------------------------------------------------------------------------------|
| 🖢 Aramanızı girin                                                                                                    | Tüm Alanlarda 🗢 🔍 Araı                                                                                           | na 😑                   |                                                                                                    |
| Tüm akademik kaynakl<br>Binlerce yayın içinde ister tüm anlardan tek sorgu<br>Buraya tıklayarak siste<br>ekleyebilirsi                                        | ar parmaklarınızın ucunda.<br>ile, ister bazı alanlardan arama yaparak aradı<br>ulaşın.<br>me yeni yayın<br>niz. | ğınıza hızla           | «Düzenle» butonur<br>tıklayarak Kendi<br>Bilgilerinizi                                                                                   |
| Ç         D         E         F         G         H         I         İ           5         9         25         9         18         23         0         14 | J K L M N O<br>33 4 59 26 8                                                                                      | <b>Ö P R</b><br>7 2 14 | S         T         S         V         W         X         Y           24         14         3         2         0         0         12 |
|                                                                                                    | Türler                                                                                                    |                        | <b>S</b> Koleksiyonlar                                                                                                    |
|                                                                                                    | Makale [ 1568 ]                                                                                                  | %93.1                  | Social Sciences and Humanities [373]                                                                                                    |
| _                                                                                                    | Konferans Bildirisi [72]                                                                                         | %4.3                   | Technical, Science and Applied Sciences [ 5                                                                                              |
|                                                                                                    | nceleme [14]                                                                                                    | %0.8                   | Economics and Business [ 197 ]                                                                                                    |
|                                                                                                    | Editoryal materyaller [ 12 ]                                                                                     | %0.7                   | Agriculture and Veterinary [264]                                                                                                    |
|                                                                                                    | Kitap Bölümü [7]                                                                                                 | %0.4                   | Tourism and Hotel Management [72]                                                                                                    |
|                                                                                                    | Kitap incelemesi [7]                                                                                             | %0.4                   | Communication and Journalism [73]                                                                                                    |
|                                                                                                    | Düzeltme [3]                                                                                                    | %0.2                   | Sports and Physical Education [32]                                                                                                    |

Mektup [1]

2021

2022

Toplantı Özeti [1]

Sports and Physical Education [32]

%0.1

%0.1

Medicine. Medical Sciences [0] Language and Linguistics [78]

📣 날 രി

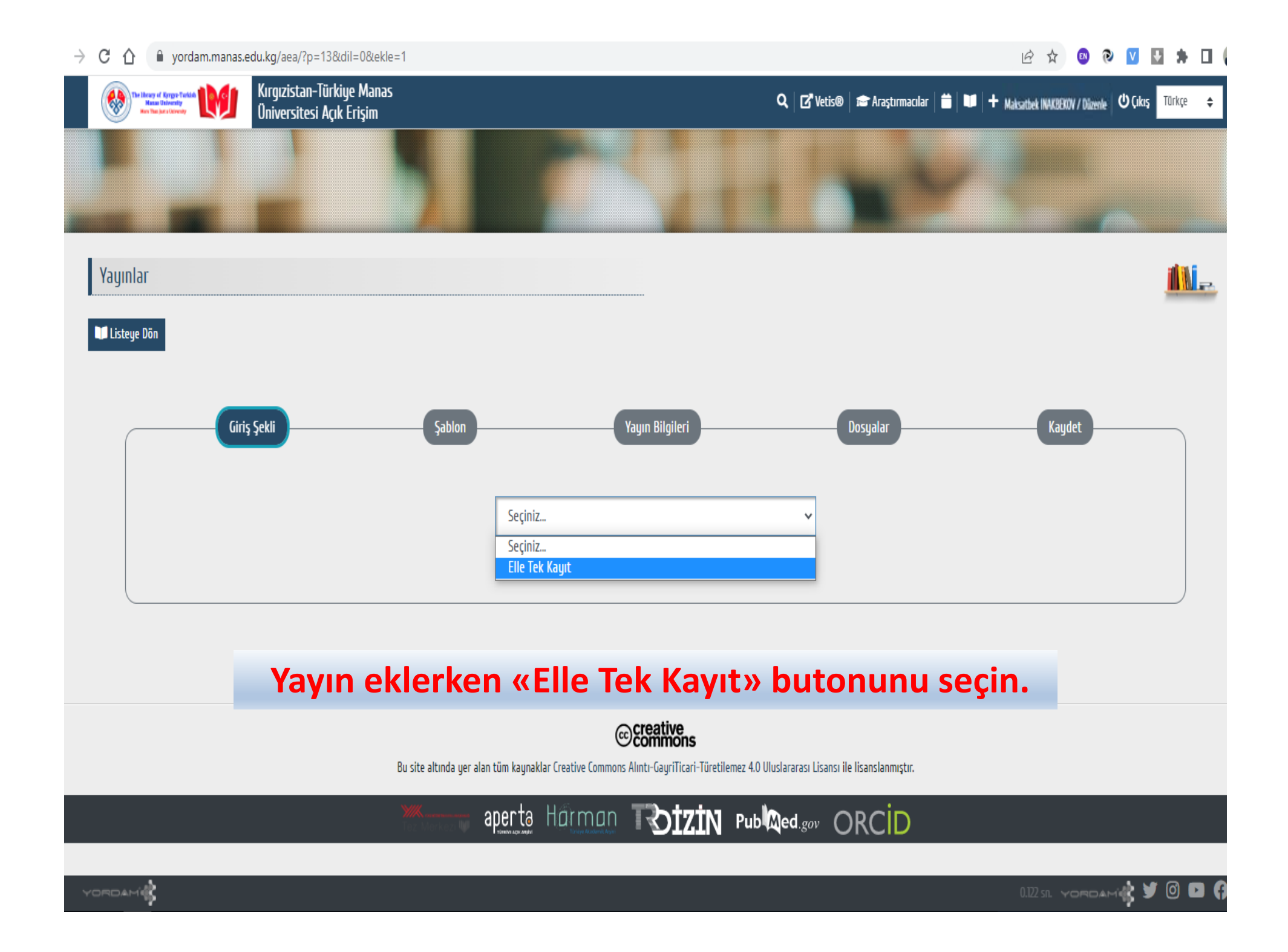

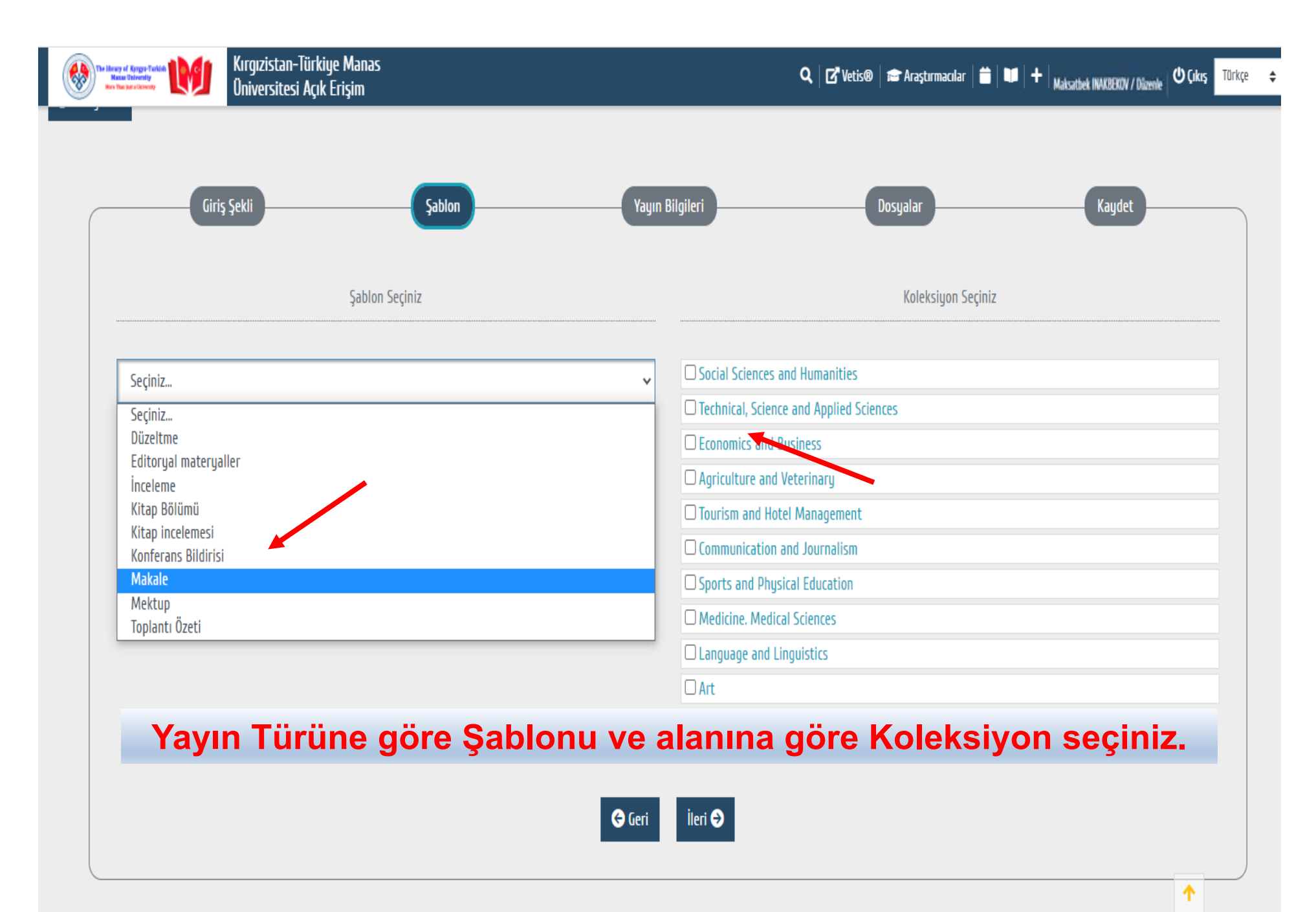

| W The House of Egypty Tarking<br>Base Tablewidy<br>Min Tar Jacobian | Kırgızistan-Türkiye Manas<br>Üniversitesi Açık Erişim | 🔍 🛛 🛃 Vects® 🛛 📾 Araştırmacılar 🛛 🏙 🗮 🖊 Haksatbek INAKBEKOV / Düzenle 🗌                    | 😃 Çıkış 🛛 🍰 Admin 🛛 Türkçe |
|---------------------------------------------------------------------|-------------------------------------------------------|--------------------------------------------------------------------------------------------|----------------------------|
| yınlar                                                              |                                                       |                                                                                            | <u>MN</u>                  |
| Listeye Dön                                                         |                                                       |                                                                                            |                            |
|                                                                     | Giriş Şekli                                           | Yayın Bilgileri Dosyalar Ka                                                                | ydet                       |
|                                                                     |                                                       | Yayın Bilgilerini Giriniz                                                                  |                            |
| Yazar/lar (dc.                                                      | :ontributor.yazarlar)                                 | Yayın Adı (dc.title)                                                                       |                            |
| Vazar/lar<br>+ *                                                    |                                                       | Yayın Adı<br>+ *                                                                           |                            |
| Yayın Türü (do                                                      | ctype)                                                | Kurumdaki Yazar/lar (dc.creator.author)                                                    |                            |
| +                                                                   |                                                       | + Seçiniz                                                                                  | -                          |
| Yayımlanma Y<br>Vayımlanma Y                                        | lii (dc.date.lss.ued)                                 | DII (dc.language)                                                                          |                            |
| +                                                                   |                                                       | +                                                                                          |                            |
| Kaynak (dc.so<br><i>Kaunak</i>                                      | urce)                                                 | Kaynak Adı Ek Bilgi / Konferans Bilgisi (diger)<br>Kaynak Adı Ek Bilgi / Konferans Bilgisi |                            |
|                                                                     | Gerekli alan                                          | ları doldurunuz ve devam ediniz.                                                           |                            |
| İndex Türü (dı<br><i>İndex Türü</i>                                 | ger)                                                  | Yayıncı (dc.publisher)<br>Yayıncı                                                          |                            |
| +                                                                   |                                                       | +                                                                                          |                            |
| Veri Tabanları<br>Veri Tabanları                                    | (dr.contributor.other)                                | Etki Faktörü (diger)<br>Etki Faktörü                                                       |                            |
| +                                                                   |                                                       | +                                                                                          |                            |
|                                                                     |                                                       |                                                                                            | <b>^</b>                   |

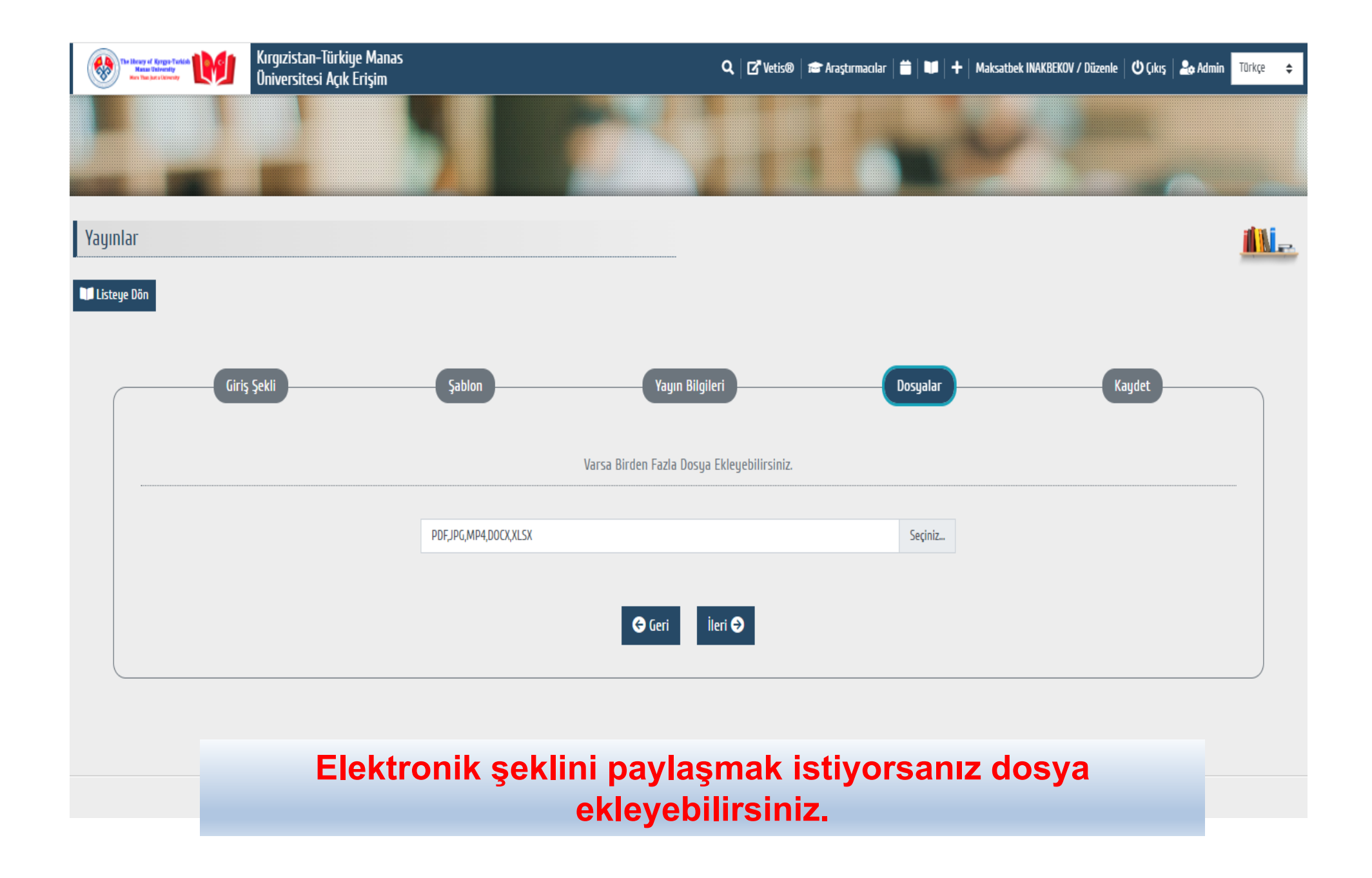

### ÷ С yordam.manas.edu.kg/aea/?p=13&dil=0&ekle=1 💷 🍋 🔽 😒 📾 6 \$ Kırgızistan-Türkiye Manas 🔍 📝 Vetis® 📾 Araştırmacılar 📋 🗊 🕂 Maksatbek INAKBEKOV / Düzenle 🙂 Çıkış 🕹 Admin 🛛 Türkçe \$ Üniversitesi Açık Erişim Giriş Şekli Şablon Yayın Bilgileri Kaydet Dosyalar Creative Commons (cc) Lisanslama Bilgilerini Giriniz Eserinizin uyarlamalarının paylaşılmasına izin veriyor musunuz? Aynı lisansla dağıtıldığı sürece, evet Evet Haur Ticari amaçla kullanılmasına izin verilsin mi? Hayır Evet 승 Geri 🖥 Kaydet Onay İsteği 🗸

Yayınınız gönderilince Kütüphaneye ulaşır, kontrol edilip onaylandıktan sonra sistemde yayınlanacaktır.

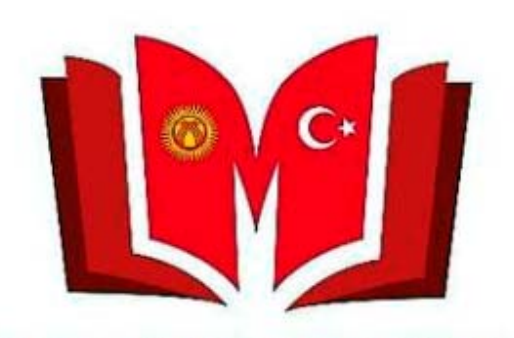

KYRGYZ TURKISH MANAS UNIVERSITY LIBRARY

Sorularınız için Kütüphane ve Dokümantasyon Dairesi Başkanlığına başvurabilirsiniz. Telefon: 492765– İç hat 837, 694, 868 E-mail: <u>library@manas.edu.kg</u> **Teşekkür Ederiz!**